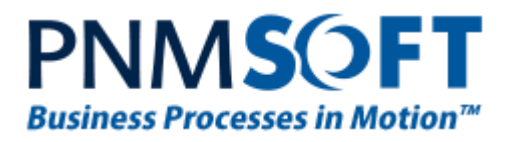

# PNMsoft Knowledge Base

Sequence User Guides

# **UX Studio Defining Controls**

March 2014 Product Version 7.0 and above

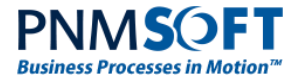

### © 2014 PNMsoft All Rights Reserved

This document, including any supporting materials, is owned by PNMsoft Ltd and/or its affiliates and is for the sole use of the PNMsoft customers, PNMsoft official business partners, or other authorized recipients. This document may contain information that is confidential, proprietary or otherwise legally protected, and it may not be further copied, distributed or publicly displayed without the express written permission of PNMsoft Ltd. or its affiliates.

PNMsoft UK 38 Clarendon Road Watford Hertfordshire WD17 1JJ

Tel: +44(0)192 381 3420 • Email: info@pnmsoft.com • Website: www.pnmsoft.com

# **Microsoft** Partner

Gold Application Development

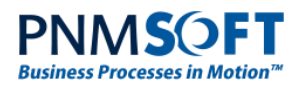

# TABLE OF CONTENTS

| Advanced Form Controls and Operations          | 1  |
|------------------------------------------------|----|
| Adding a Grid to a Form                        | 1  |
| Creating a Custom Grid Add/Edit Record Form    | 10 |
| Defining Filtered Grids                        | 11 |
| Grid Features                                  | 11 |
| Defining an Advanced Combo Box                 | 13 |
| Defining Filtered (Interconnected) Combo Boxes | 14 |
| Combo Box Caching Items                        | 16 |
| Form Table Editing                             | 17 |
| Managing Multiple Views                        | 18 |
| Loading Form Sub Views on Demand               | 20 |
| Passing Parameters from Main Form to Sub View  | 21 |
| Save Command Options                           | 24 |
| Implementing Validations                       | 26 |
| Validation Groups                              | 27 |
| Example of Compare Validator                   | 27 |
| Required Field Validator                       | 28 |
| Using Ajax Update Panels                       | 28 |

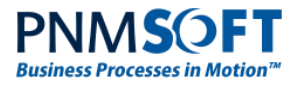

# **Advanced Form Controls and Operations**

*Note: The guide assumes you are using the Options > Basic view. Some features in the guide require the Advanced view, and are noted as such in their section.* 

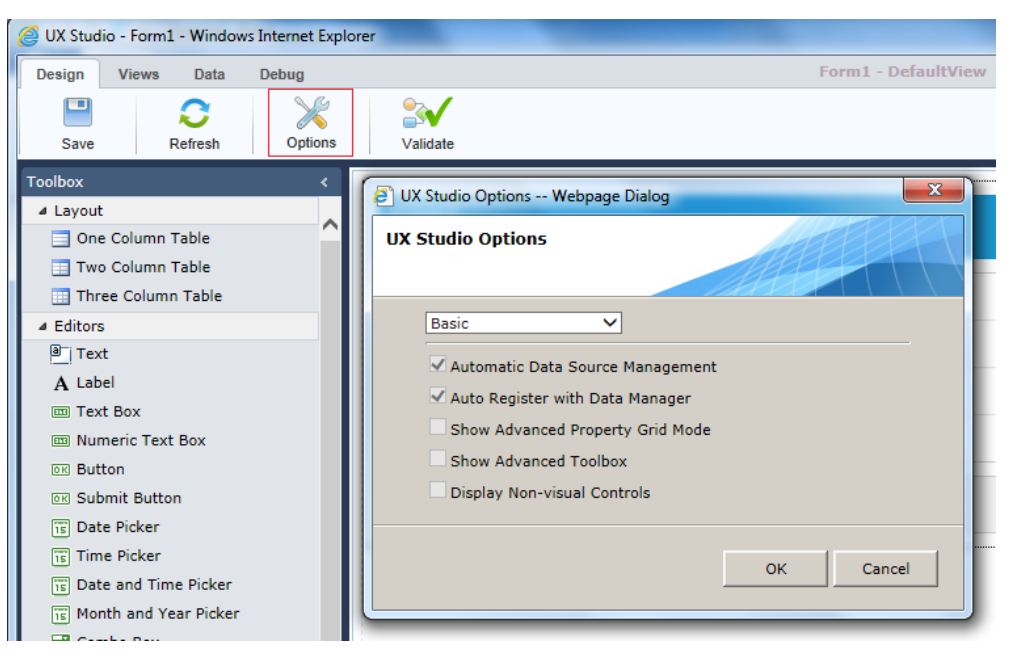

**Basic View** 

# Adding a Grid to a Form

Grids enable you to implement a multi-row form, such as an inventory list. There are several methods of adding a grid to a form. Below, we will describe one method. The video below shows an alternative method:

Adding a Grid to a Form using UI Generation – 5 min. Video

### To add a grid to a form:

1. In the UX Studio, from the **Toolbox > Data** section, click the **Grid** control. A grid is added to the canvas.

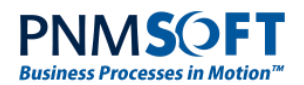

| Design       Views       Data       Debug       Form1 - DefaultView*         Image: Save       Refresh       Options       Validate         Toolbox       C       Form1       G         Image: Save       Refresh       Options       Validate         Toolbox       C       Form1       G         Image: Save       Refresh       Options       G         Image: Save       Refresh       G       G         Image: Save       Refresh       G       G         Image: Save       Refresh       G       G         Image: Save       Refresh       C       G       G         Image: Save       Image: Save       G       Refresh       C       G         Image: Save       Image: Save       Image: Save       G       G       G       G         Image: Save       Image: Save       Image: Save       Image: Save       G       G       G       G       G         Image: Save       Image: Save       Image: Save       Image: Save       G       G       G       G       G       G       G       G       G       G       G       G       G       G       G       G       G <th>Properties<br/>General)<br/>(ID)<br/>(accessibility<br/>Tab Index<br/>Appearance</th> <th>Grid1</th>                                                                                                    | Properties<br>General)<br>(ID)<br>(accessibility<br>Tab Index<br>Appearance | Grid1  |
|----------------------------------------------------------------------------------------------------|-----------------------------------------------------------------------------|--------|
| Save       Refresh       Sive       Sive         Toolbox       Validate         Toolbox       Image: Sive Sive Sive Sive Sive Sive Sive Sive                                                                                                    | Properties<br>General)<br>(ID)<br>Accessibility<br>Tab Index<br>Appearance  | Grid1  |
| Toolbox     C       F Text     Form1       A Label     Form description       If Text Box     Label       Is Button     Label       Is Submit Button     Label       Is Data Picker     Label       Time Picker     Grid Taskc       Other All Time Picker     Grid Taskc       Owner Network     Batabound Col0       Databound Col0     Databound Col2       No records to display.     Effects Schema                                                                                                    | Properties<br>General)<br>(ID)<br>Accessibility<br>Tab Index<br>Appearance  | Grid1  |
| P Text   A Label   G G G G G G G G G G G G G G G G G G G                                                                                                    | General)<br>(ID)<br>Accessibility<br>Tab Index<br>Appearance                | Grid1  |
| A Label     Form description     If       Image: Text Box     Label     Image: Text Box       Image: Mumeric Text Box     Label     Image: Text Box       Image: Submit Button     Label     Image: Text Box       Image: Submit Button     Label     Image: Text Box       Image: Text Box     Label     Image: Text Box       Image: Text Box     Label     Image: Text Box       Image: Text Box     Label     Image: Text Box       Image: Text Box     Image: Text Box     Image: Text Box       Image: Text Box     Image: Text Box     Image: Text Box       Image: Text Box     Image: Text Box     Image: Text Box       Image: Text Box     Image: Text Box     Image: Text Box       Image: Text Box     Image: Text Box     Image: Text Box       Image: Text Box     Image: Text Box     Image: Text Box       Image: Text Box     Image: Text Box     Image: Text Box       Image: Text Box     Image: Text Box     Image: Text Box       Image: Text Box     Image: Text Box     Image: Text Box       Image: Text Box     Image: Text Box     Image: Text Box       Image: Text Box     Image: Text Box     Image: Text Box       Image: Text Box     Image: Text Box     Image: Text Box       Image: Text Box     Image: Text Box                                                                                                    | (ID)<br>Accessibility<br>Tab Index<br>Appearance                            | Grid1  |
| I Text Box I Label Label | Accessibility<br>Tab Index<br>Appearance                                    | 0      |
| Image: Submit Button     Label     Transmit Button       Image: Submit Button     Label     Image: Submit Button       Image: Submit Button     Label     Image: Submit Button       Image: Submit Button     Label     Image: Submit Button       Image: Submit Button     Label     Image: Submit Button       Image: Submit Button     Label     Image: Submit Button       Image: Submit Button     Label     Image: Submit Button       Image: Submit Button     Image: Submit Button     Image: Submit Button       Image: Submit Button     Image: Submit Button     Image: Submit Button       Image: Submit Button     Image: Submit Button     Image: Submit Button       Image: Submit Button     Image: Submit Button     Image: Submit Button       Image: Submit Button     Image: Submit Button     Image: Submit Button       Image: Submit Button     Image: Submit Button     Image: Submit Button       Image: Submit Button     Image: Submit Button     Image: Submit Button       Image: Submit Button     Image: Submit Button     Image: Submit Button       Image: Submit Button     Image: Submit Button     Image: Submit Button       Image: Submit Button     Image: Submit Button     Image: Submit Button       Image: Submit Button     Image: Submit Button     Image: Submit Button       Image: Submit Button <td< td=""><td>Tab Index</td><td>0</td></td<>                                                                                                    | Tab Index                                                                   | 0      |
| Es Batton Esbeit Esbei Label Label L | Appearance                                                                  |        |
| Examine Button                                                                                                    |                                                                             |        |
| Is Date Picker Ti Time Picker Ti Date and Time Picker Ti Date and Time Picker Ti Date and Time Picker Ti Databound Col0 Databound Col0 Databound Col1 Databound Col2 Refresh Schema Ti bit Upload Ti bit Upload Ti b | Grid Lines                                                                  | None 🗸 |
| Time Picker     To Date and Time Picker     To Month and Year Picker     Combo Box     To File Upload     To File Upload     To File Upload                                                                                                    | Show Footer                                                                 |        |
| Month and Year Picker     Databound Col0     Databound Col1     Databound Col2     Refresh Schema       Combo Box     No records to display.     Viauto-generate Columns at Colamas and Colamas and Colamas and Colamas and Colamas and Colamas at Colamas at Colam                                                                                              |                                                                             |        |
| Databound Col0     Databound Col1     Databound Col2     Refresh Schema     Viauto-cenerate Columns at     Viauto-cenerate Columns at                                                                                                    | (None)                                                                      | ~      |
| File Upload                                                                                                    |                                                                             |        |
|                                                                                                    | at Runtime                                                                  |        |
| V Check Box                                                                                                    | mn at Runtime                                                               |        |
| 8 Radio Button List * Mandatory Fields □ Auto-generate Delete Columnation                                                                                                    | lumn at Runtime                                                             |        |
| I Text Area                                                                                                    |                                                                             |        |
| 🚳 Sub View Command Item Display                                                                                                    | Тор                                                                         | ~      |
| a Standard Edit Mode                                                                                                    | EditForms                                                                   | ~      |
| A HyperLink General Features                                                                                                    |                                                                             |        |
| j⊴ Image                                                                                                    |                                                                             |        |
| Validation     Enable Sorting                                                                                                    |                                                                             |        |
| Les Requirée rieie validator                                                                                                    |                                                                             |        |
| Enable Grouping                                                                                                    |                                                                             |        |
| Edit Templates                                                                                                    |                                                                             |        |
| Contraction of the second second seco | Width                                                                       | 646px  |
| Toolbox UL Generation Design Solid Source Stream TABLE TRUTH TABLE TRUTH Source Solid Source Solid Source Source Solid Source Solid Source Solid Source Solid Source Solid Source Solid Source Solid Source Solid Source Solid Source Solid Source Solid Source Source Solid Source Solid Source Solid Source Solid Source Solid Source Solid Source Solid Source Solid Source Solid Source Solid Source Solid Source Solid Source Solid Source Solid Source Source Solid Source Solid Source Solid Source Solid Source Solid Source Solid Source Solid Source Source Source Source Solid Source Solid Source Source S |                                                                             |        |

Add Grid to Canvas

2. Open the Grid's easy menu, select **Query Name > New Query** and create a query (e.g. a Table) for the grid data.

| >       | Grid Tasks                 |                       |
|---------|----------------------------|-----------------------|
| Refresh | Query Name                 | (None)<br>DefaultView |
| 512     | Refresh Schema             | <new query=""></new>  |
|         | ☑ Auto-generate Columns at | Runtime               |
|         | Auto-generate Edit Column  | n at Runtime          |
|         | Auto-generate Delete Colu  | mn at Runtime         |
|         | Edit Columns               |                       |
|         | Command Item Display       | Тор 🗸                 |
|         | Edit Mode                  | EditForms 🗸           |
|         | General Features           |                       |
|         | ✓ Enable Paging            |                       |
|         | Enable Sorting             |                       |

New Query

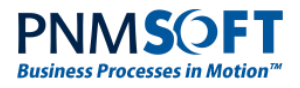

| [2] New         | Query Wizard W                     | /ebpage Dialog                | x                   |
|-----------------|------------------------------------|-------------------------------|---------------------|
| Creat<br>Select | e New Query T<br>the datasource fo | <b>ype</b><br>r the new query |                     |
|                 | Table<br>Service                   | Lookup Table                  | Stored<br>Procedure |
|                 |                                    | (                             | DK Cancel           |

**Create New Query** 

| 🧿 Tab | le Data Source Webpage | Dialog                               | x |
|-------|------------------------|--------------------------------------|---|
| Tabl  | e Properties           |                                      | ? |
|       | O Current Workflow     |                                      |   |
|       | O External Table       |                                      |   |
|       | New                    |                                      |   |
|       |                        |                                      |   |
|       | Selected Table         | UACT3e9a9d91c136403194d6f5da35c9f019 |   |
|       | Name                   | GridTable                            |   |
|       | Key Name               | fidIActId                            |   |
|       | Secondary Key Name     |                                      |   |
|       | Connection String      |                                      |   |
|       |                        |                                      |   |
|       |                        |                                      |   |
|       |                        |                                      |   |
|       |                        | OK Cancel                            |   |

#### **Table Properties**

3. From the top ribbon, open the Data Manager (select **Data > Data Model**), select to edit the grid's table and add columns (Data Fields) for the grid:

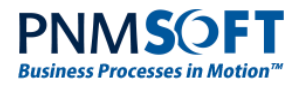

|       | 5         |                    |     |   |                            |      |   |
|-------|-----------|--------------------|-----|---|----------------------------|------|---|
| GridT | able_     |                    |     |   | Properties                 |      |   |
|       | Name      | Туре               |     | ~ | General                    |      | ľ |
| ~     |           | Text (String)      | × ^ |   | Can be blank<br>(Nullable) |      |   |
|       | Quantity  | Whole Number (Int3 | × × |   | Data Source                | Date |   |
|       | Date ×    | Date               | × × |   | Default Value              |      |   |
|       |           |                    |     |   | Display Name               | Date |   |
|       |           |                    |     |   | Is Primary Key             |      |   |
|       |           |                    |     | > |                            |      |   |
|       |           |                    |     |   |                            |      |   |
| Add   | New Field |                    |     |   |                            |      |   |

Data Fields

4. From the Grid **Properties > Data editing** section, select: AllowAutomaticDeletes, AllowAutomaticInserts, AllowAutomaticUpdates

| <b>v</b> |
|----------|
| <b>v</b> |
| <b>V</b> |
|          |

#### Grid Properties > Data Editing Section

- 5. From Grid's Easy Menu, select:
  - AutoGenerateDeleteColumn, to give the user a delete grid row option.
  - AutoGenerateEditColumn, to give the user an edit grid row option.

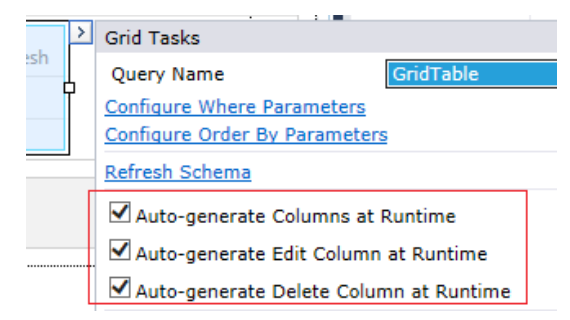

Grid Easy Menu

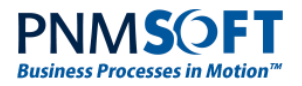

 (Optional) Modify the location of the Add new record button of the grid from the Easy Menu, by selecting options from the Command Item Display field. You can also modify the Edit Mode for grid rows (In Place, Edit Forms, Popup) here:

| Grid Tasks                 |                                                                                                    |                                                                                                    |
|----------------------------|----------------------------------------------------------------------------------------------------|----------------------------------------------------------------------------------------------------|
| Query Name                 | GridTable                                                                                                    | ~                                                                                                    |
| Configure Where Parameters |                                                                                                    |                                                                                                    |
| Configure Order By Paramet | ers                                                                                                    |                                                                                                    |
| Refresh Schema             |                                                                                                    |                                                                                                    |
| Auto-generate Columns a    | at Runtime                                                                                                    |                                                                                                    |
| 🗹 Auto-generate Edit Colur | nn at Runtime                                                                                                    |                                                                                                    |
| ☑ Auto-generate Delete Co  | lumn at Runtime                                                                                                    |                                                                                                    |
| Edit Columns               |                                                                                                    |                                                                                                    |
| Command Item Display       | Bottom                                                                                                    | ~                                                                                                    |
| Edit Mode                  | EditForms                                                                                                    | ~                                                                                                    |
|                            | Grid Tasks<br>Query Name<br><u>Configure Where Parameters</u><br><u>Configure Order By Parameters</u><br><u>Configure Order By Parameters</u><br><u>Matto-generate By Parameters</u><br><u>Auto-generate Columns as</u><br><u>Auto-generate Edit Columns</u><br><u>Edit Columns</u><br><u>Command Item Display</u><br><u>Edit Mode</u> | Grid Tasks         Query Name       GridTable         Configure Where Parameters         Configure Order By Parameters         Refresh Schema         ✓ Auto-generate Columns at Runtime         ✓ Auto-generate Edit Column at Runtime         ✓ Auto-generate Delete Column at Runtime         Edit Columns         Command Item Display         Edit Mode |

#### Command Item Display

- 7. (Optional) From the easy menu, select:
  - Enable Paging.
  - Enable Sorting
  - Enable Filtering
  - Enable Grouping

to enable end users to perform paging, sorting, filtering and grouping of the grid data.

| General Features |  |
|------------------|--|
| 🗹 Enable Paging  |  |
| Enable Sorting   |  |
| Enable Filtering |  |
| Enable Grouping  |  |
| Edit Templates   |  |

**User Grid Data Manipulation Settings** 

To edit the grid display columns, (for example to add the columns you added as Data Fields and to remove the columns you do not want to display, e.g. fldID, fldiwfID, etc.):

1. Open the Grid easy menu and select **Edit Columns**.

| >          | Cold Tealer                  |                |
|------------|------------------------------|----------------|
| C Refresh  | Grid Tasks                   |                |
| No Neirean | Query Name                   | GridTable 🗸    |
| Date       | Configure Where Parameters   |                |
|            | Configure Order By Parameter | rs             |
|            | Refresh Schema               |                |
|            | ✓ Auto-generate Columns at   | Runtime        |
|            | Auto-generate Edit Colum     | n at Runtime   |
|            | Auto-generate Delete Colu    | ımn at Runtime |
|            | Edit Columns                 |                |

**Edit Grid Columns** 

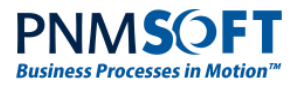

### The Grid Editor appears.

| Columns<br>Double click a column fron<br>column. | n the " | Available Columns" list to a       | add it to your | grid. Use the Prope | erties Pane to config | ure your |
|--------------------------------------------------|---------|------------------------------------|----------------|---------------------|-----------------------|----------|
| Available Columns                                | :       | Selected Columns                   |                | Appearance          |                       | •        |
| Attachment                                       |         | fldId (Numeric)                    |                | FooterText          |                       |          |
| Button                                           |         | ldIActId (Numeric)                 |                | HeaderImageUrl      |                       |          |
| Calculated<br>CheckBox                           |         | dAIId (Numeric)<br>column (Bound)  |                | HeaderText          | Quantity              |          |
| ClientDelete<br>ClientSelect                     |         | column1 (Bound)<br>column2 (Bound) |                | Behavior            |                       |          |
| DateTime<br>DragDrop                             |         |                                    |                | AllowFiltering      | ✓                     |          |
| DropDown                                         |         |                                    |                | AllowSorting        | ✓                     |          |
| HTMLEditor                                       |         |                                    |                | DataFormatString    |                       |          |
| Image                                            | •       |                                    |                | Display             | ✓                     |          |
| Masked<br>Numeric                                |         |                                    | ×              | FooterAggregateFo   |                       |          |
| Rating<br>RowIndicator                           |         |                                    |                | Groupable           | ✓                     |          |
| Template                                         |         |                                    |                | GroupByExpressio    |                       |          |
|                                                  |         |                                    |                | ReadOnly            |                       |          |
|                                                  |         |                                    |                | Reorderable         | ✓                     |          |
|                                                  |         |                                    |                | Resizable           | ✓                     | ~        |
|                                                  |         |                                    |                |                     |                       |          |
|                                                  |         |                                    |                | Convert this co     | lumn to a Template    | column   |
| 1                                                |         |                                    |                |                     |                       |          |

#### Grid Editor

- 2. To add a column from the Available Columns list, select the column name and click OR double-click the column name. It moves to the Selected Columns list.
- 3. To delete a column from the Selected Columns list, click the column name and click
- 4. To move the position of the columns, click the column name and use the 🔸 buttons.
- 5. You can edit column properties in the Properties area on the right.
- Add several Bound columns and connect them to the data fields you added. You must enter the name of the column in the Data Field property of each column. Also change the Display property to the name of the column header you wish to display, and the DataType property to the correct type.

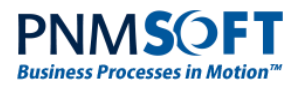

| olumns                                                                                                    | om the | "Available Columns" list to a                                                                                         | ıdd it to your                     | grid. Use the Prop                                             | perties Pane to configur                               | e your |  |  |  |  |                                             |                       |   |
|----------------------------------------------------------------------------------------------------|--------|----------------------------------------------------------------------------------------------------|------------------------------------|----------------------------------------------------------------|--------------------------------------------------------|--------|--|--|--|--|---------------------------------------------|-----------------------|---|
| Available Columns<br>Attachment<br>Bound<br>Button<br>Calculated<br>CheckBox                                        |        | Selected Columns<br>fldId (Numeric)<br>fldIWfId (Numeric)<br>fldAIId (Numeric)<br>fldAIId (Numeric)<br>column (Bound) |                                    | Groupable<br>GroupByExpress<br>ReadOnly<br>Reorderable         |                                                        |        |  |  |  |  |                                             |                       |   |
| ClientDelete<br>ClientSelect<br>DateTime<br>DragDrop<br>DropDown<br>EditCommand<br>HTMLEditor<br>HyperLink<br>Image | •      | column1 (Bound)<br>column2 (Bound)                                                                                    | column1 (Bound)<br>column2 (Bound) | •                                                              | Resizable<br>ShowSortIcon<br>SortExpression<br>Visible |        |  |  |  |  |                                             |                       |   |
| Masked<br>Numeric<br>Rating<br>RowIndicator<br>Template                                                             |        |                                                                                                    |                                    |                                                                |                                                        |        |  |  |  |  | Data<br>Aggregate<br>DataField<br>MaxLength | None<br>Quantity<br>0 | ~ |
|                                                                                                    |        |                                                                                                    |                                    | Misc<br>AndCurrentFilter<br>AndCurrentFilter<br>Convert this o | Fu NoFilter<br>Va<br>column to a Template co           | ► ►    |  |  |  |  |                                             |                       |   |

Adding Data Field Columns

7. (Optional) Click **Convert this column to a Template column**, to reuse the column's settings.

Now your grid should include the columns you have selected.

| label |               |          |          |           |
|-------|---------------|----------|----------|-----------|
| label |               |          |          |           |
| label |               |          |          |           |
| + Add | d new record  |          |          | € Refresh |
|       | Item          | Category | Quantity | Date      |
|       | No records to | display. |          |           |

Grid Columns

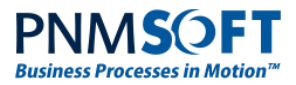

### Now you are ready to run or debug your grid form:

| Process #3414        |       | Request Invoice               |                |          |                     |   |         |  |
|----------------------|-------|-------------------------------|----------------|----------|---------------------|---|---------|--|
| Activity Properties  | ^     | Request In<br>Enter invoice i | nvoice<br>tems |          |                     |   |         |  |
| Permission Full Con  | ntrol | Name                          | ame Ron Samson |          |                     |   |         |  |
| Workflow Properties  | ^     | Date                          |                | 13/03/20 | 14                  |   |         |  |
| Created 25/03/2      | 2014  | Item                          | Qty            | Cost     | Date                |   |         |  |
| Created By Eli Stutz | z     | Item: Desk                    |                |          |                     |   |         |  |
| Last Updated 25/03/2 | 2014  | Qty: 18                       |                |          |                     |   |         |  |
| Permission Pull Con  |       | Date: 20/03/                  | 2014           | Ê        |                     |   |         |  |
| Start                |       | ~ ×                           |                |          |                     |   |         |  |
| Request Invoice      |       | Laptop                        | 23             | 455      | 11/03/2014 00:00:00 | × | -       |  |
|                      |       | + Add new                     | record         | 41       | 19/05/2014 00:00:00 | 2 | Refresh |  |
|                      |       | * Mandatory Fiel              | lds            |          |                     |   |         |  |

Grid in Flowtime

# To add a dropdown list as one of your grid columns:

- 1. In the Data Model (**Data > Data Model**), create or select a Lookup Table query for the data of the dropdown list.
- 2. Change the view to advanced user view (from the top ribbon, select **Design > Options.** Select **Advanced**).

| UX Studio Options Webpage Dialog                                                                                                    | ×         |
|----------------------------------------------------------------------------------------------------|-----------|
| UX Studio Options                                                                                                    |           |
| Advanced ✓<br>Automatic Data Source Management<br>Auto Register with Data Manager<br>Show Advanced Property Grid Mode<br>Show Advanced Toolbox<br>Display Non-visual Controls | :         |
|                                                                                                    | OK Cancel |

#### Advanced View

- 3. From the **Toolbox > Data** section click **Data Source**. A Data Source is added to the form.
- 4. In the **Entity Data Source > Properties** pane, in the **QueryName** property, select the Lookup Table query (e.g. Categories).

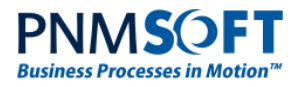

| Data        |            |   |
|-------------|------------|---|
| Expressions |            |   |
| OrderBy     |            |   |
| Query Name  | Categories | ~ |
| Where       |            |   |
| where       |            |   |

Query Name Property

5. Select **Edit Columns** from the Grid's Easy Menu. Select the dropdown column, and in the DataSourceID attribute, enter the value of the data source you added in step 3.

| editor<br>olumns                                                                                                    | rom the | "Available Columns" list to a                                                                                  | dd it to your | arid. Use the Prope                                                                                                    | rties Page to confi |                |
|----------------------------------------------------------------------------------------------------|---------|----------------------------------------------------------------------------------------------------|---------------|----------------------------------------------------------------------------------------------------|---------------------|----------------|
| Available Columns<br>Attachment<br>Bound<br>Button<br>Calculated<br>CheckBox<br>ClientDelete<br>ClientDelete<br>ClientDelete<br>DragDrop<br>BrogDown<br>EditCommand<br>HTMLEditor<br>HyperLink<br>Image<br>Masked<br>Numeric<br>Rating<br>RowIndicator<br>Template |         | Selected Columns<br>column (Bound)<br>column1 (Bound)<br>column2 (Bound)<br>column3 (Bound)<br>column3 (Bound) |               | ReadOnly<br>Reorderable<br>Resizable<br>ShowMoreResultsE<br>ShowSortIcon<br>SortExpression<br>Visible<br>Data<br>AllowAutomaticLoz<br>DataField<br>DataSourceID<br>ListDataMember<br>ListTextField<br>ListValueField<br>Misc<br>AndCurrentFilterFu<br>Convert this col |                     | ×<br>ie column |

For Example : DataSourceID="EntityDataSource2"

DataSourceID

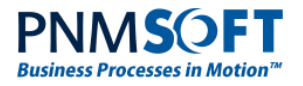

# Creating a Custom Grid Add/Edit Record Form

By default, the grid automatically includes an **Add New Record** button, which opens a form where the user can enter a new record by entering the values of the grid display columns. The edit record form also displays these columns.

Alternative, you can create a custom form for a user to add new/edit records of the grid.

# To create a custom add/edit record form that contains different fields than the display columns:

1. From the Grid's easy menu, click Edit Templates.

| >   | Grid Tasks                               |           |              |  |  |  |  |  |  |
|-----|------------------------------------------|-----------|--------------|--|--|--|--|--|--|
| esn | Query Name                               | GridTable | $\checkmark$ |  |  |  |  |  |  |
| T   | Configure Where Parameters               |           |              |  |  |  |  |  |  |
|     | Configure Order By Parameter             | <u>s</u>  |              |  |  |  |  |  |  |
|     | Refresh Schema                           |           |              |  |  |  |  |  |  |
|     | Auto-generate Columns at Runtime         |           |              |  |  |  |  |  |  |
|     | Auto-generate Edit Column at Runtime     |           |              |  |  |  |  |  |  |
|     | ☑ Auto-generate Delete Column at Runtime |           |              |  |  |  |  |  |  |
|     | Edit Columns                             |           |              |  |  |  |  |  |  |
|     | Command Item Display                     | Тор       | $\checkmark$ |  |  |  |  |  |  |
|     | Edit Mode                                | EditForms | ~            |  |  |  |  |  |  |
|     | General Features                         |           |              |  |  |  |  |  |  |
|     | ✓ Enable Paging                          |           |              |  |  |  |  |  |  |
|     | Enable Sorting                           |           |              |  |  |  |  |  |  |
|     | Enable Filtering                         |           |              |  |  |  |  |  |  |
| _   | Enable Grouping                          |           |              |  |  |  |  |  |  |
|     | Edit Templates                           |           |              |  |  |  |  |  |  |

Edit Templates

2. From the dropdown list, select MastertableViewEditForm.

| Grid Tasks  | MasterTableView                         |
|-------------|-----------------------------------------|
| Display     | NoRecordsTemplate                       |
| End Templat | ePagerTemplate                          |
|             | CommandItemTemplate                     |
|             | Nestedviewiempiate                      |
|             | EditItemTemplate                        |
|             | MasterTableViewEditForm                 |
|             | MasterTableView: Column 0 - Item        |
|             | MasterTableView: Column 1 - Category    |
| S           | ub MasterTableView: Column 2 - Quantity |
|             | MasterTableView: Column 3 - Date        |

#### Edit Form

3. Edit your custom form, adding values for the fields you want the user to complete when adding a new record/editing a record of the grid. Ensure that each input control is bound to your field in the data source.

*Note: For ease of development, you can create a form in your view and copy the markup to MasterTableViewEditForm.* 

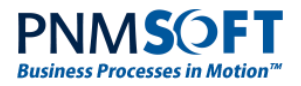

# **Defining Filtered Grids**

The UX Studio enables you to create a filtered grid (filtered with fields on the same form), using a Where Parameter wizard. <u>Click here</u> for how to use this feature.

# **Grid Features**

You can enable several additional grid features by editing the grid markup.

The example markup below presents a grid with several added features (see the color code in the markup below):

## Features:

- Enable Ajax on the grid
- Allow sort on the grid columns
- Set the add record position: Top, Bottom, TopAndBottom
- Set the Edit mode, it can be PopUp, InForm, InPlace
- Edit and delete columns with Images
- Images instead of text in the edit\insert form
- Client side reorder animation
- Center the edit form popup to the center of the screen
- Drop Down column

# Markup:

### <script type="text/javascript">

var popUp; function PopUpShowing(sender, eventArgs) { popUp = eventArgs.get\_popUp();

var gridWidth = sender.get element().offsetWidth;

var gridHeight = sender.get element().offsetHeight;

var popUpWidth = popUp.style.width.substr(0,

popUp.style.width.indexOf("px"));

var popUpHeight = popUp.style.height.substr(0, popUp.style.height.indexOf("px"));

popUp.style.left = ((gridWidth - popUpWidth) / 2 + sender.get element().offsetLeft).toString() + "px";

popUp.style.top

(sender.get\_element().offsetTop/2).toString() + "px";

}

</script>

<asp:UpdatePanel ID="UpdatePanel1" runat="server"><ContentTemplate>

<sq:Grid runat="server" ID="Grid2" DataSourceID="Address\_DS" GridLines="None" Width="95%" CellSpacing="0" Culture="English (United

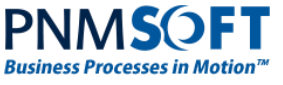

Kingdom) " AllowAutomaticDeletes="True" AllowAutomaticInserts="True" AllowAutomaticUpdates="True" AllowTrue OrderBy="Address""> <MasterTableView CommandItemDisplay="Bottom" DataKeyNames="fldId" DataSourceID="Address DS" EditMode="PopUp" AutoGenerateColumns="False"> <CommandItemSettings ExportToPdfText="Export to PDF"></CommandItemSettings> <RowIndicatorColumn Visible="True" FilterControlAltText="Filter RowIndicator column"></RowIndicatorColumn> <ExpandCollapseColumn Visible="True" FilterControlAltText="Filter ExpandColumn column"></ExpandCollapseColumn> <Columns> <sq:GridDropDownColumn DataSourceID="Foreign DS" ListTextField="Foreign" ListValueField="fldId" DataField="Foreign" AllowAutomaticLoadOnDemand="True" HeaderText="Foreign" SortExpression="Foreign" UniqueName="Foreign" FilterControlAltText="Filter Foreign column"></sq:GridDropDownColumn> <sq: GridDropDownColumn DataSourceID="Countries DS " ListTextField="Country" ListValueField="fldId" DataField="Country' HeaderText="Country" SortExpression="Country" UniqueName="Country" FilterControlAltText="Filter Country column"></sq:GridBoundColumn> <sq:GridBoundColumn DataField="Address" HeaderText="Address" SortExpression="Address" UniqueName="Address" FilterControlAltText="Filter Address column"></sq:GridBoundColumn> <sq:GridBoundColumn DataField="ComplementAddress" HeaderText="Complement Address" SortExpression="ComplementAddress" UniqueName="ComplementAddress" FilterControlAltText="Filter ComplementAddress column"></sq:GridBoundColumn> <sq:GridBoundColumn DataField="PostalCode" HeaderText="Postal Code" SortExpression="Postal Code" UniqueName="PostalCode" FilterControlAltText="Filter PostalCode column"></sq:GridBoundColumn> <sq:GridBoundColumn DataField="Locality" HeaderText="Locality" SortExpression="Locality" UniqueName="Locality" FilterControlAltText="Filter Locality column"></sq:GridBoundColumn> <sqr:GridEditCommandColumn ButtonType="ImageButton"</pre> EditImageUrl="~/Shared Resources/images/Orna/Edit.gif" FilterControlAltText="Filter EditCommandColumn column"></sqr:GridEditCommandColumn> <sqr:GridButtonColumn ButtonType="ImageButton" CommandName="Delete" Text="Delete" ImageUrl="~/Shared Resources/images/Orna/Delete.gif" UniqueName="DeleteColumn" FilterControlAltText="Filter DeleteColumn column"></sqr:GridButtonColumn> </Columns> <EditFormSettings>

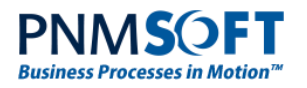

<EditColumn ButtonType="ImageButton" InsertImageUrl="~/Shared
Resources/images/Orna/AddRecord.gif" UpdateImageUrl="~/Shared
Resources/images/Orna/Update.gif" CancelImageUrl="~/Shared
Resources/images/Orna/Cancel.gif" UniqueName="EditCommandColumn1"
FilterControlAltText="Filter EditCommandColumn column"></EditColumn><///>
<///>

</EditFormSettings>

</MasterTableView>

<FilterMenu EnableImageSprites="False"></FilterMenu>

<ClientSettings AllowDragToGroup="True" AllowColumnsReorder="True" ReorderColumnsOnClient="True" ColumnsReorderMethod="Reorder">

<Selecting AllowRowSelect="True"></Selecting>

<ClientEvents OnPopUpShowing="PopUpShowing"></ClientEvents>

<Animation AllowColumnReorderAnimation="True" AllowColumnRevertAnimation="True"></Animation>

</ClientSettings>

<HeaderContextMenu CssClass="GridContextMenu
GridContextMenu Default"></HeaderContextMenu>

</sq:Grid><sq:BoundControl runat="server" TargetControlID="Grid2" AutoConfig="True"></sq:BoundControl>

</ContentTemplate>

</asp:UpdatePanel>

<sq:EntityDataSource runat="server" ID=" Address\_DS " QueryName="Addresses" EnableInsert="True" EnableUpdate="True"></sq:EntityDataSource>

<sq:EntityDataSource runat="server" ID="Countries\_DS" QueryName="Countries" ></sq:EntityDataSource>

# Defining an Advanced Combo Box

The UX Studio provides advanced control over a combo box's appearance and behavior with a set of properties you can define.

### To define an advanced combo box:

- 1. From the top ribbon > **Options**, select **Advanced** mode.
- 2. Click the combo box, and from the Properties tab, select the following options:
  - EnableAutomaticLoadingOnDemand: enable automatic loading of list results.
  - ShowMoreResultsBox: display the Show More Results box.

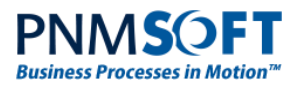

• **ItemsPerRequest:** define the number of items to display in the drop-down list (e.g. 10 in the figure below).

| C UX Studio - Form1 - Windows Internet Explo | rer                                                             |                               |                                           |
|----------------------------------------------|-----------------------------------------------------------------|-------------------------------|-------------------------------------------|
| Design Views Data Debug                      | Form1 - DefaultView*                                            |                               |                                           |
| Save Refresh Options                         | Validate                                                        |                               |                                           |
| Toolbox <                                    |                                                                 | Properties                    |                                           |
| ⊿ Data                                       | Inventory Request                                               | EnableLoadOnDemand            |                                           |
| - Form                                       | Add your inventory items                                        | EnableScreenBoundaryDetection |                                           |
| 🔛 Grid                                       |                                                                 | EnableTextSelection           | $\checkmark$                              |
| 🔔 Data Source                                | Name                                                            | EnableViewState               | $\checkmark$                              |
| Porm Part                                    | Data                                                            | EnableVirtualScrolling        |                                           |
| ▲ Layout                                     |                                                                 | ErrorMessage                  |                                           |
| One Column Table                             | ID v v                                                          | ExpandAnimation               | PNMsoft.Rad.Web.UI.ComboBoxAnimationSetti |
| Two Column Table                             |                                                                 | ExpandDelay                   | 100                                       |
| Three Column Table                           | DataSource - DataSource1                                        | ExpandDirection               | Down                                      |
| Panel                                        | + Add new record                                                | Filter                        | None                                      |
| ✓ Editors                                    |                                                                 | HighlightTemplatedItems       |                                           |
| I lext                                       | Item Category Quantity                                          | IsCaseSensitive               |                                           |
| A Label                                      | No records to display.                                          | ItemRequestTimeout            | 300                                       |
| im Text Box                                  |                                                                 | Items Per Request             | 10                                        |
| In Numeric Text Box                          | * Mandatory Fields                                              | MarkFirstMatch                |                                           |
| Masked Text Box                              |                                                                 | MaxLength                     | 0                                         |
| Date Input                                   | DataSource - Form1DataSource                                    | Minimum Filter Length         | 0                                         |
| Button                                       |                                                                 | NoWrap                        |                                           |
| Submit Button                                |                                                                 | OpenDropDownOnLoad            |                                           |
| 15 Date Picker                               |                                                                 | PostBackUrl                   |                                           |
| is Time Picker                               |                                                                 | RegisterWithScriptManager     | ✓                                         |
| 15 Date and Time Picker                      |                                                                 | RenderingMode                 | Full 🗸                                    |
| Comba Bay                                    |                                                                 | ShowDropDownOnTextboxClick    | $\checkmark$                              |
| E Combo Box                                  | L                                                               | ShowMoreResultsBox            |                                           |
|                                              |                                                                 | ShowToggleImage               | ✓                                         |
| Toolbox UI Generation                        | Design Split Source sq:Form TABLE TR TD TABLE TR TD sq:ComboBox | <                             | >                                         |

**Combo Box Properties** 

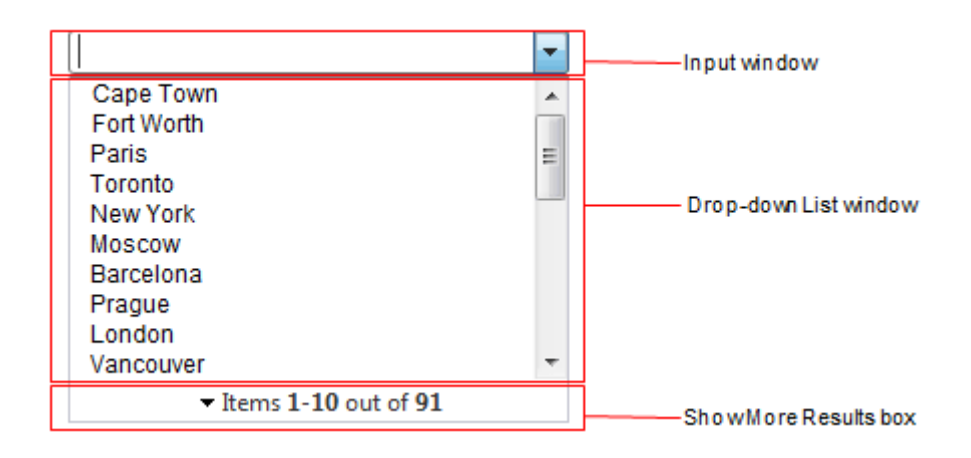

Advanced Combo Box

You can define additional combo box properties from the Properties pane.

# **Defining Filtered (Interconnected) Combo Boxes**

The UX Studio enables you to create filtered (interconnected) combos. For example, a combo of countries and a combo of cities. When you select the country, the combo of cities is repopulated based on the country selected.

# To define filtered (interconnected) combo boxes:

- 1. Set the first combo as AutoPostBack.
- 2. Create a function to clear the second combo (e.g. ClearCities in example below).

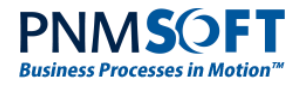

- Call this function on OnClientSelectedIndexChanging and OnClientKeyPressing events of the first combo.
- 4. Set the second combo as EnableAutomaticLoadOnDemand.
- 5. Add where logic to filter the data source control of the second combo based on the first combo selection (see where expression in example below):
  - For table-based combo boxes, add a "where" expression in the DataSource and a WhereParameters section.
  - For service-based combo boxes, add only a WhereParameters section.
     Define the service ds parameter value as :@[parameter name in WhereParameter] and the Mask = "In".

### For Example:

```
<script type="text/javascript">
function ClearCities(sender, eventArgs)
{
var clientId = $sq("[id$=' CitiesComboBox']")[0].id;
var citiesCombo = $find(clientId);
citiesCombo.get items().clear();
citiesCombo.set text("");
}
</script>
<asp:UpdatePanel runat="server"><ContentTemplate>
<sq:ComboBox runat="server"
ID="CountriesComboBox"
DataTextField="Name"
DataValueField="fldId"
AutoPostBack="True"
DataSourceID="CountriesDataSource"
OnClientSelectedIndexChanging="ClearCities"
OnClientKeyPressing="ClearCities"></sq:ComboBox>
<sq:ComboBox runat="server"
ID="CitiesComboBox"
DataTextField="Name"
DataValueField="fldId"
EnableAutomaticLoadOnDemand="True"
DataSourceID="CitiesDataSource">
</sq:ComboBox>
<sq:DataSource runat="server"
ID="CountriesDataSource" QueryName="Countries">
</sq:DataSource>
<sq:DataSource runat="server" ID="CitiesDataSource"
QueryName="Cities"
where="Convert.ToInt32(it["CountryId"])=Convert.ToInt32(@Countr
yId)" >
<WhereParameters>
<asp:ControlParameter ControlID="CountriesComboBox" Name="CountryId" />
</WhereParameters>
</sq:DataSource>
</ContentTemplate>
</asp:UpdatePanel>
```

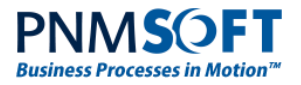

# **Combo Box Caching Items**

See Combo Box Load On Demand.

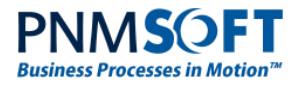

# Form Table Editing

A table editing easy menu makes form Table editing easy. To add a row or column to your form, simply select the required action from the easy menu:

| UX Studio - Initia | ition Form - Windows Inte | ernet Explorer                                                                                                    | _          |              |
|--------------------|---------------------------|----------------------------------------------------------------------------------------------------|------------|--------------|
| http://10.10.10.9  | 9090/administration/Wel   | b/UI/UXStudio/Default.aspx?workflowId=a03a3116-075f-49cf-a0e5-e6124cce9e93&activityId=76EB7DF8-7030-4485-8CC6-0D1DBFAAD0A5 |            |              |
| Design Views       | Debug                     | Initiation Form - DefaultView                                                                                              |            |              |
| Data Model         | Lookup Tables Data        | Save Refresh Options -                                                                                                    |            |              |
| Γoolbox            | <                         |                                                                                                    | Properties |              |
| ⊿ Data             | ^                         | Modify employee details                                                                                                    | Misc       |              |
| - Form             |                           |                                                                                                    | (ID)       |              |
| 🛗 Grid             |                           |                                                                                                    | Align      |              |
| 🚯 Data Source      |                           | Process Number : [orocess Number] Creation Date : [Label11] State : Started                                                | BgColor    |              |
| ▲ Layout           |                           | Process Name : [Label5]                                                                                                    | Class      |              |
| 🛄 One Column       | Table =                   | Employee Number : [Employee number] Employee Name :[employee name]                                                         | ColSpan    |              |
| 🛄 Two Columr       | Table                     |                                                                                                    | Dir        |              |
| Three Colun        | nn Table                  | Full Please insert you Table Cell Tasks                                                                                    | NoWrap     |              |
| Panel              |                           | Insert Row Above                                                                                                    | = RunAt    |              |
| Editors            |                           | Family Nu Insert Row Below<br>Status: Chi Insert Column to the Left                                                        | Style      | width:40%    |
| A Label            |                           | Insert Column to the Right                                                                                                 | Title      |              |
| Text Box           |                           | Nationality : Card Select                                                                                                  | VAlign     |              |
| 📼 Numeric Te       | kt Box                    |                                                                                                    |            |              |
| Masked Tex         | t Box                     |                                                                                                    |            |              |
| Date Input         |                           |                                                                                                    |            |              |
| 🕞 Button           |                           | Foreign Country Address Complement Address Postal Code Locality                                                            |            |              |
| Submit Butt        | on                        | No records to display.                                                                                                    |            |              |
| Date Picker        |                           | + Add new record                                                                                                    |            |              |
| Time Picker        |                           |                                                                                                    | -          |              |
| Date and Time      | me Picker                 | Descent Terra                                                                                                    |            |              |
| Month and Y        | rear Picker               | Vocument Type IVO. Validity Deactivate                                                                                     | -          |              |
| oolbox UI Gene     | ration                    | Design Split Source DIV sa:Form DIV TABLE TR TD                                                                            |            |              |
|                    |                           |                                                                                                    |            |              |
| 9 0                |                           | N 🙆 💁 🔛 🛃                                                                                                    |            | EN 🔺 🛜 07:54 |

**Table Cell Editing** 

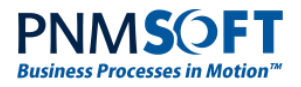

# **Managing Multiple Views**

The UX Studio enables you to create multiple views within the same Template for various platforms (e.g. PC, Mobile). Each of these views access the same data model.

### To create a new view:

1. In the UX Studio top ribbon > Views tab, click **New**.

| http://10.10.10.152:9090/?workflowId=a15a9ac0-e60a-4326-80b2-3df41d68dc54&activityId=552D8D37-1 - |          |            |     |            |  |  |  |  |
|---------------------------------------------------------------------------------------------------|----------|------------|-----|------------|--|--|--|--|
| Design Views Debug                                                                                | ]        |            |     | Accoun     |  |  |  |  |
| DefaultView                                                                                       |          | Delete     | New |            |  |  |  |  |
| Toolbox                                                                                           | <        | *Name      |     | Name is    |  |  |  |  |
| ▲ Layout                                                                                          | <u> </u> | *0         |     | Class is a |  |  |  |  |
| 🛄 One Column Table                                                                                |          | Class      |     |            |  |  |  |  |
| Two Column Table                                                                                  |          | Approved   |     | Checkbox   |  |  |  |  |
| Three Column Table                                                                                |          | Start Date |     |            |  |  |  |  |
| Panel                                                                                             | E        | End Date   |     | <b></b>    |  |  |  |  |
| ▲ Editors                                                                                         |          | Submit     |     | ~~~~       |  |  |  |  |
| A Label                                                                                           |          |            |     |            |  |  |  |  |

New View

A new view is opened in the UX Studio Canvas, named View1 (the original view is called DefaultView).

Now you can design a separate view according to your needs.

#### To toggle between views:

1. In the UX Studio top ribbon > Views tab, select the view of your choice from the dropdown list.

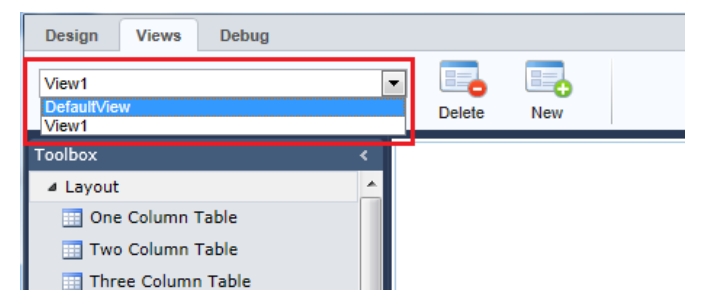

**Toggle Between Views** 

## To delete a view:

1. In the UX Studio top ribbon > Views tab, click **Delete**. The selected view is deleted.

| Design     | Views      | Debug |   |        | -   |  |
|------------|------------|-------|---|--------|-----|--|
| DefaultVie | W          |       | • | Delete | New |  |
| Toolbox    |            |       |   | Name   |     |  |
| ⊿ Layout   | :          |       |   | al     |     |  |
| 🔲 One      | e Column T | able  |   | Class  |     |  |

Delete a View

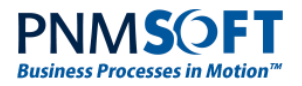

### To add a sub view to the current view

- 1. Create the two views (the main view and the view you wish to add as a sub view see To create a new view, above).
- 2. In the current view, from the Toolbox Editors area, click **Sub View**. A Sub View control is added to the UX Studio Canvas.
- 3. In the Sub View's **Properties** pane, **Misc** section, enter the name of the view you wish to add in the VirtualPath property. Now this view is included as a sub view in the current view.

You can add sub views from the current form, from the other activities in the workflow, or from other workflows. To point Sequence to the correct sub view in other forms, in the sub view properties click ... to select the sub view from another form, or enter the VirtualPath to the subview as follows:

| 🧉 UX Studio - Request Form - Windows Internet Explorer                                                                                                    |                                                                                                    |                                                                                                    |  |                                                                                                    |          |  |  |  |
|----------------------------------------------------------------------------------------------------|----------------------------------------------------------------------------------------------------|----------------------------------------------------------------------------------------------------|--|----------------------------------------------------------------------------------------------------|----------|--|--|--|
| http://10.10.10.5:9090/Administration/Web/UI/U                                                                                                    | XStudio/Default.aspx?workflowI                                                                                                    | =6920a99a-0653-4b9b-a5c5-8458308ba977&activityId=E1697EE0-48AA-48A6-A312-DEA509CBB068                                                                         |  |                                                                                                    |          |  |  |  |
| Design Views Data Debug                                                                                                    |                                                                                                    | Request Form - DefaultView*                                                                                                    |  |                                                                                                    |          |  |  |  |
| Save Refresh Options                                                                                                    | Salidate                                                                                                    |                                                                                                    |  |                                                                                                    |          |  |  |  |
| Toolbox          Toolbox          Toble          Div          Toble          Div | Request Form         Form description         Request Details         Enter the request details         Date         Date         Request         Priority | Image: Approval       Form description       Please provide approval       Approve of decline this request       Name       Date       Approve       Approval |  | Properties<br>24<br>(General)<br>(ID)<br>Behavior<br>EnableViewState<br>Visible<br>Data<br>Expressions<br>Misc<br>VirtualPath | SubView1 |  |  |  |
| Toolbox UI Generation Des                                                                                                    | ign Split Source sq:Form                                                                                                    | TABLE TR TD TABLE TR TD sq:SubView                                                                                                    |  |                                                                                                    |          |  |  |  |

#### ../../Space\_name/wf\_name/Form\_name/View\_name

Adding a Sub View

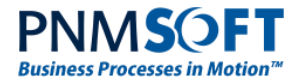

# Loading Form Sub Views on Demand

When your implementation requires showing and hiding sub-views in the parent view, it is recommended to use one sub view with changed virtual path than many sub-view controls.

Using many sub view controls may result in a very large control tree on the server side which will burden the performance.

The following client side markup and server side code achieves this switch upon button click:

# **Client-side Markup:**

```
<%@ Control Inherits="SequenceEx.Forms.Samples.CustomFormControl, ...." %>
<sq:Button runat="server" Text="Switch View" ID="Button1"
OnCommand="OnSwitchButtonCommand" CommandArgument="View2"></sq:Button>
<sq:Button runat="server" Text="Switch View" ID="Button2"
OnCommand="OnSwitchButtonCommand2"></sq:Button>
```

```
<sq:SubView runat="server" ID="SubView1"
VirtualPath="View1"></sq:SubView>
```

## Service-side Code:

```
using System.Web.UI.WebControls;
using PNMsoft.Sequence.Forms.Web.UI;
using Sq = PNMsoft.Sequence.Forms.Web.UI.Controls;
namespace SequenceEx.Forms.Samples
{
public class CustomFormControl : FormControl
{
    protected void OnSwitchButtonCommand(object sender, CommandEventArgs e)
    {
           Sq.SubView subview =
           (Sq.SubView)this.TemplateControl.FindControl("SubView1");
           subview.VirtualPath = (string)e.CommandArgument;
    }
    protected void OnSwitchButtonCommand2(object sender, CommandEventArgs e)
    {
           Sq.SubView subview =
           (Sq.SubView)this.TemplateControl.FindControl("SubView1");
           subview.VirtualPath = "View2";
    }
}
}
```

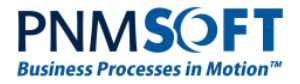

# Passing Parameters from Main Form to Sub View

# *Note: this feature is available from v7.7 and above.*

You can pass parameters from a form to its sub view. For example, you have a sub view which displays records of employees, and in the parent form there is a combo box, where the user can select an employee. You want the sub view to display the details of the selected employee.

| Toolbox              | < |                  | Main Form                             |
|----------------------|---|------------------|---------------------------------------|
| ⊿ Data               |   | Select Employee: |                                       |
| 🗗 Form               |   | Employee Details |                                       |
| 🖽 Grid               |   | Employee Details |                                       |
| 💂 Data Source        |   | ID               | [fldEmployeeId]                       |
| 🟳 Form Part          |   |                  | Sub View                              |
| ⊿ Layout             |   | First Name       | [fldEmpName]                          |
| One Column Table     |   | Last Name        | [fldEmplastName]                      |
| 📰 Two Column Table   |   | Last Nume        | [idempeasivene]                       |
| 🛄 Three Column Table |   | Username         | [fldEmpUseName]                       |
| Panel                |   |                  |                                       |
| ▲ Editors            |   | Email            | [fldEmail]                            |
| <b>a</b> _i ⊤ext     |   |                  | · · · · · · · · · · · · · · · · · · · |

#### Passing Parameters to Sub View

You can do so using the following code:

## Main Form:

<%@ Control %>

<sq:Label runat="server" Text="Select Employee:" Width="100px" />

```
<sq:DataSource runat="server" ID="DataSource1"
QueryName="ViewEmployees"></sq:DataSource>
```

```
<sq:ComboBox runat="server" ID="ComboBox1" DataSourceID="DataSource1"
AutoPostBack="true" DataTextField="Name" DataValueField="Id"
EnableAutomaticLoadOnDemand="True" ShowMoreResultsBox="True"
ItemsPerRequest="10"></sq:ComboBox>
```

<sq:SubView runat="server" ID="SubView1" VirtualPath="../UserDetails/DefaultView.ascx" Skin="Default">

<Parameters>

<asp:ControlParameter Name="EmployeeId" ControlID="ComboBox1" DbType="Int32" />

</Parameters>

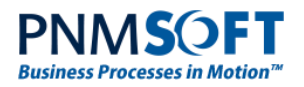

</sq:SubView>

# Sub View:

<%@ Control %>

<sq:Form runat="server" ID="tblEmployeesForm" DataKeyNames="fldEmployeeId"

DataSourceID="tblEmployeesDataSource" ReadOnly="true" CellPadding="0" CellSpacing="0" Height="217px"><ContentTemplate>

```
<h2><sq:Text runat="server" Text="Employee Details"></sq:Text></h2>
```

```
<sq:Label runat="server" Text="ID" />
```

```
<sq:Label runat="server" ID="fldEmployeeId"></sq:Label>
```

<sq:BindableControl runat="server" TargetControlID="fldEmployeeId" DataField="fldEmployeeId"></sq:BindableControl>

```
<sq:Label runat="server" Text="First Name" />
```

<sq:Label runat="server" ID="fldEmpName"></sq:Label>

<sq:BindableControl runat="server" TargetControlID="fldEmpName" DataField="fldEmpName"></sq:BindableControl>

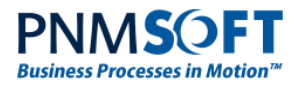

### 

<sq:Label runat="server" Text="Last Name" />

<sq:Label runat="server" ID="fldEmpLastName"></sq:Label>

<sq:BindableControl runat="server" TargetControlID="fldEmpLastName" DataField="fldEmpLastName"></sq:BindableControl>

<sq:Label runat="server" Text="Username" />

<sq:Label runat="server" ID="fldEmpUseName"></sq:Label>

```
<sq:BindableControl runat="server" TargetControlID="fldEmpUseName"
DataField="fldEmpUseName"></sq:BindableControl>
```

<sq:Label runat="server" Text="Email" />

```
<sq:Label runat="server" ID="fldEmail"></sq:Label>
```

<sq:BindableControl runat="server" TargetControlID="fldEmail" DataField="fldEmail"></sq:BindableControl>

</ContentTemplate>

</sq:Form>

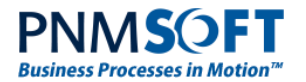

<sq:DataSource runat="server" ID="tblEmployeesDataSource"

QueryName="tblEmployees" Where="fldEmployeeId == @fldEmployeeId"><WhereParameters>

<sq:TemplateControlParameter PropertyName="Parameters[&quot;EmployeeId&quot;]" Name="fldEmployeeId"></sq:TemplateControlParameter>

### </WhereParameters>

</sq:DataSource>

<sq:BoundControl runat="server" TargetControlID="tblEmployeesForm"></sq:BoundControl>

# **Save Command Options**

You can add Submit/Update buttons to your forms which enable the user to save the form data. You must give this button a CommandName in the Properties pane.

The UX Studio includes two save CommandName options:

- Save: saves all the controls in the current view, but not the controls in its sub views.
- SaveAll: saves all controls in this view and in all its sub views.

| 🦉 UX Studio - Forn1 - Windows Internet Explorer |                                    |                         |                 |            |          |               |         |
|-------------------------------------------------|------------------------------------|-------------------------|-----------------|------------|----------|---------------|---------|
| Design Views Data Debug                         | Form1 - DefaultView                |                         |                 |            |          |               |         |
|                                                 | 2                                  |                         |                 |            |          |               |         |
| Save Refresh Options                            | Validate                           |                         |                 |            |          |               |         |
| Toolbox <                                       | T                                  |                         |                 |            |          | Properties    | >       |
| ⊿ Layout                                        | Inventory Request                  |                         |                 |            |          | (General)     |         |
| One Column Table                                | Add your inventory items           |                         |                 |            |          | (ID)          | cti08   |
| Two Column Table                                |                                    |                         |                 |            |          | Accessibility |         |
| Three Column Table                              | Name                               |                         |                 |            |          | Tab Index     | 0       |
| ▲ Editors                                       | Date                               | m                       |                 |            |          | Appearance    |         |
| I Text                                          |                                    |                         |                 |            |          | Text          | Submit  |
| A Label                                         | ID                                 |                         |                 |            |          | Behavior      |         |
| I Text Box                                      |                                    |                         |                 | <b>a</b>   |          | Command       |         |
| Button                                          | <ul> <li>Add new record</li> </ul> |                         |                 | ið Retresh |          | Argument      | 1       |
| Submit Button                                   | Item                               | Category                | Quantity        | Date       |          | Command Name  | SaveAll |
| Date Picker                                     | No records to displa               | iy.                     |                 |            |          | Enabled       |         |
| is Time Picker                                  |                                    |                         |                 |            |          | Visible       |         |
| 15 Date and Time Picker                         | * Mandatory Fields                 |                         |                 |            | Submit 0 | Visible       |         |
| is Month and Year Picker                        |                                    |                         |                 |            |          | Layout        |         |
| E Combo Box                                     |                                    |                         |                 |            |          | Height        |         |
| . File Upload                                   |                                    |                         |                 |            |          | wider         |         |
| Check Box                                       |                                    |                         |                 |            |          |               |         |
| 🔠 Radio Button List                             |                                    |                         |                 |            |          |               |         |
| I Text Area                                     |                                    |                         |                 |            |          |               |         |
| 🎡 Sub View                                      |                                    |                         |                 |            |          |               |         |
| ▲ Standard                                      |                                    |                         |                 |            |          |               |         |
| A HyperLink                                     |                                    |                         |                 |            |          |               |         |
| walidation                                      |                                    |                         |                 |            |          |               |         |
| a valuation                                     |                                    |                         |                 |            |          |               |         |
| Toolbox UI Generation                           | Design Split Source sq:Form        | TABLE TR TD TABLE TR TD | sq:SubmitButton |            |          |               |         |
|                                                 |                                    |                         |                 |            |          | -             |         |

Save CommandName Options – SaveAll

Note: you can add the Submit Button control which comes with default submit properties already configured (command = SaveAll, text = Submit).

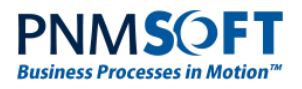

You can also control the behaviour upon clicking the save button using the CommandArgument field. The following CommandArgument options are available:

### For Forms:

- 0 Save but do not Submit.
- 1 Save and Submit.

### For Tasks:

- 1,0 Close the task, Save but do not Submit.
- 1,1 Close the task, Save and Submit.
- 0,0 (this is the same as just writing 0) Save but do not Close the task or Submit it.
- 1,2 Set the action items to be closed when the first user submits the task.

Note: 'Submit' here means redirect to the next activity.

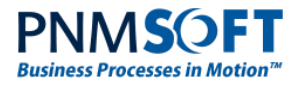

# **Implementing Validations**

Sequence Forms use out-of-the-box ASP.NET functionality for validations. ASP.NET contains validation controls and infrastructure which you can use to perform validations for the form. The simplest use for validators is for defining required fields for a user form:

| ocess #749    |                         | Account Details |                            |
|---------------|-------------------------|-----------------|----------------------------|
| Activity Pro  | perties 🔅               | *Name           | Alan Waldman               |
| Created       | 29/03/2012              | *Class          | Class is a required field. |
| Permission    | Full Control            | Approved        | Checkbox                   |
|               |                         | Start Date      | 21/03/2012                 |
| Workflow P    | roperties 🌼             | End Date        | 29/03/2012                 |
| Workflow Name | Validation Notice       | Submit          |                            |
| Created       | 29/03/2012              | Submit          |                            |
| Created By    | System<br>Administrator |                 |                            |
| Last Updated  | 29/03/2012              |                 |                            |
| Permission    | Full Control            |                 |                            |
| Start         | tails                   | •               |                            |

#### **Required Field**

Sequence provides advanced validators as well. The following validation controls are available from the UX Studio Toolbox:

- **Required Field Validator:** provides an error message if the user did not enter a value for this field.
- Range Validator: provides a range for validation.
- **Regular Expression:** provides a regular expression validator.
- Compare Validator: compares the user value with the provided value.
- **Custom Validator:** enables you to provide custom code for client validation or server side validation.
- Validation Summary: use this control to organize all validation messages into one summary.

### To add a validator for a control:

- 1. From the top ribbon > **Options**, select **Advanced** mode.
- 2. From the **Toolbox**, click the Validator of your choice (e.g. Required Field Validator).

It is placed on the Form Canvas.

- 3. In the Properties Pane:
  - Enter the id of the control you want to validate (e.g. Textbox1) in the **ControlToValidate** property.
  - Enter the error message in the **ErrorMessage** property (e.g. 'Name is required. Please enter your name').

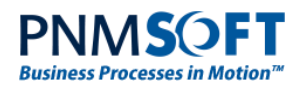

| http://10.10.10.152:9090/?workflowId=a1                                                                                                    | 5a9ac0-e60a-4326-80b2-3df4 | 1d68dc54&activityId= | 552D8D37-1 - Windows Internet Explor | er |   | _                             |                     |
|----------------------------------------------------------------------------------------------------|----------------------------|----------------------|--------------------------------------|----|---|-------------------------------|---------------------|
| esign Views Debug                                                                                                    |                            |                      | Account Details - DefaultView*       |    |   |                               |                     |
| iteliaad Contraction Contraction Contracti |                            |                      |                                      |    |   |                               |                     |
| olbox <                                                                                                    | *Name                      |                      | Name is a required field.            |    | Р | roperties                     |                     |
| Literal                                                                                                    | *Class                     |                      | Class is a required field.           |    | ( | General)                      |                     |
| Calendar                                                                                                    | Approved                   | Chaskboy             |                                      |    | ( | (ID)                          | RequiredFieldValid  |
| ⊨ File Upload                                                                                                    | Start Date                 |                      |                                      |    | A | ccessibility                  |                     |
| Grid View                                                                                                    | Start Date                 |                      |                                      |    | 4 | AccessKey                     |                     |
| Data List                                                                                                    | End Date                   |                      |                                      |    | 1 | FabIndex                      | 0                   |
| Repeater                                                                                                    | Submit                     |                      |                                      |    | A | ppearance                     | _                   |
| List View                                                                                                    |                            |                      |                                      |    | E | BackColor                     |                     |
| • Wizard                                                                                                    |                            |                      |                                      |    | E | BorderColor                   |                     |
| Xml                                                                                                    |                            |                      |                                      |    | E | BorderStyle                   | NotSet              |
| Multi View                                                                                                    |                            |                      |                                      |    | E | BorderWidth                   |                     |
| Panel                                                                                                    |                            |                      |                                      |    |   | LISSCIASS                     | Chattin             |
| <br><] Place Holder                                                                                                    |                            |                      |                                      |    |   | Display                       | Classic             |
| View                                                                                                    |                            |                      |                                      |    |   | ErrorMessage                  | Class is a required |
| alidation                                                                                                    |                            |                      |                                      |    |   | -one                          |                     |
| Required Field Validator                                                                                                    |                            |                      |                                      |    |   | ForeColor                     | Red                 |
| Range Validator                                                                                                    |                            |                      |                                      |    |   | lext                          |                     |
| Require                                                                                                    | ed Field Validator         |                      |                                      |    | В | lehavior<br>ControlToValidato | TaytBay2            |
| Compare Validator                                                                                                    | BoundControl - BoundC      | Control 1            |                                      |    |   | EnableClientScript            |                     |
| Custom Validator                                                                                                    | DataSource - DataSour      | ce1                  |                                      |    |   |                               |                     |
| Validation Summary                                                                                                    |                            |                      |                                      |    |   | Enabled                       |                     |
| jax Extensions                                                                                                    |                            |                      |                                      |    | E | EnableTheming                 | M                   |
| ) Timer                                                                                                    |                            |                      |                                      |    | E | EnableViewState               | V                   |
| Update Panel                                                                                                    |                            |                      |                                      |    | I | InitialValue                  |                     |
| Update Progress                                                                                                    |                            |                      |                                      |    | S | SetFocusOnError               |                     |
|                                                                                                    | <u> </u>                   |                      |                                      |    | 5 | SkinID                        |                     |
| script://Required Field Validator                                                                                                    | Design Split Source sq:    | Form TABLE TR TD sq: | RequiredFieldValidator               |    | F | Properties Data N             | 1odel               |

Adding Validator Control

4. Define additional properties for the validator (e.g. compare values, operators).

Each validation control can be configured, enabling you to choose how to show the validation, e.g. on the form itself or in a message box. You can also write your own validation controls.

# **Validation Groups**

You can add validation controls to validation groups. Each control in this group will be validated according to the settings of the group.

# **Example of Compare Validator**

You can add a compare validator to compare two fields on the form, for example, comparing if the end date is greater or equal to the start date:

| Toolbox <                           |                                          |                        |   | Properties          |                  |
|-------------------------------------|------------------------------------------|------------------------|---|---------------------|------------------|
| 🔛 Image Map 🔷                       | "Name                                    | RequiredFieldValidator |   | TabIndex            | 0                |
| abi Hidden Field                    | *Clace                                   |                        |   | Appearance          |                  |
| Literal                             |                                          | RequiredFieldValidator |   | BackColor           |                  |
| 📅 Calendar                          | Approved                                 | Checkbox               |   | BorderColor         |                  |
| 堶 File Upload                       | Start Date                               |                        |   | BorderStyle         | NotSet 💌         |
| 🚰 Grid View                         | End Date                                 |                        |   | BorderWidth         |                  |
| 📴 Data List                         | Submit                                   | k                      |   | CssClass            |                  |
| Repeater                            |                                          |                        |   | Display             | Static 💌         |
| 🖽 List View                         |                                          |                        |   | ErrorMessage        | CompareValidator |
| *+ Wizard                           |                                          |                        |   | Font                |                  |
| 🔣 Xml                               |                                          |                        |   | ForeColor           | Red              |
| C Multi View                        |                                          |                        |   | Text                |                  |
| Panel                               |                                          |                        |   | Behavior            |                  |
| 🖂 Place Holder                      |                                          |                        |   | ControlToCompare    | DatePicker1      |
| 🔁 View                              |                                          |                        |   | ControlToValidate   | DatePicker2      |
| ▲ Validation                        |                                          |                        |   | CultureInvariantVal |                  |
| Required Field Validator            |                                          |                        |   | EnableClientScript  |                  |
| 🙄 Range Validator 🗮                 | BoundControl - BoundControl1             |                        |   | Enabled             | V                |
| Regular Expression Validator        | Deter Courses Deter Course (             |                        |   | EnableTheming       | ▼                |
| 🔁 Compare Validator                 | DataSource - DataSource1                 |                        |   | EnableViewState     | V                |
| Sustom Validator                    | CompareValidator                         |                        |   | Operator            | GreaterThanEc 💌  |
| Validation Summary                  |                                          |                        |   | SetFocusOnError     |                  |
| <ul> <li>Ajax Extensions</li> </ul> |                                          |                        |   | SkinID              |                  |
| 🖔 Timer                             |                                          |                        | I | ToolTip             |                  |
| 🖉 Update Panel 🔫                    |                                          |                        |   | Turne               | String -         |
| Toolbox UI Generation               | Design Split Source asp:CompareValidator |                        |   | Properties Data M   | odel             |

**Compare Validator** 

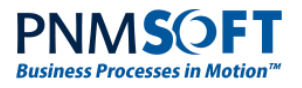

# **Required Field Validator**

You can easily set a field as required. To do so, from the easy menu click the

Add Required Field Validator link. This adds a red asterisk beside the field and enforces it as required before submit. You can change the validation text as required by clicking the asterisk and editing its properties on the right.

| Account Requ<br>Form description | est                          |
|----------------------------------|------------------------------|
| Label                            | TextBox Tasks                |
| Label                            | Add Required Field Validator |
| Label                            |                              |
| Label                            |                              |

Add Required Field Validator

# **Using Ajax Update Panels**

Use AJAX and Update Panels to refresh the page wisely. You may be limited in how often to refresh the page, or which parts of the form to refresh. Therefore, use AJAX technology extensively, as this will improve performance and user experience, and will reduce the weight of the page.

### To use AJAX update panels – with Sequence combo boxes, grids or sub views:

1. In the markup, wrap your controls with the following tag:

```
<asp:UpdatePanel runat="server" class="myStyle"><ContentTemplate>
----Controls----
</ContentTemplate> </asp:UpdatePanel>
```